# 1. Download

| A maintenance designer de/downloads.html                                                                                                    |              |
|----------------------------------------------------------------------------------------------------|--------------|
| Datei Bearbeiten Ansicht Favoriten Extras ?                                                                                                    |              |
| picture<br>designer                                                                                                    |              |
| Collage vom Feinsten Download Bestellen Beispiele Partner Hilfe<br>Download<br>Dies ist der Download Bereich. Hier gibt es die aktuelle Version 0.6.3 des Picture-Designer. Es stehen<br>Installationsversionen für Windows 32 Bit und Windows 64 Bit zur Verfügung. Zusätzlich stehen noch ein<br>paar hilfreiche Dokumente zur Verfügung. |              |
| Version 0.6.3                                                                                                    |              |
| Windows 32Bit Picture-Designer_v0.6.3_32Bit_setup.exe<br>Windows 64Bit <u>Picture-Designer_v0.6.3_64Bit_setup.exe</u>                                                                                                    | -            |
| Weitere Dokumente zum Picture-Designer                                                                                                    |              |
| Kurzanleitung zum Schnellstart im PDF-Format<br>Komplettes Handbuch im PDF-Format<br>deutsche Lizenzvereinbarung "lizenz.txt"<br>englisches Lizenzvereinbarung "license.txt"                                                                                                    |              |
| Screenshots                                                                                                    |              |
|                                                                                                    | ~            |
| kttp://www.picture-designer.de/fileadmin/download/Picture-Designer_v0.6.3_64Bit_setup.exe                                                                                                    | ><br>€ 75% - |

Nach Betätigen des Download-Links kommt vermutlich eine Warnmeldung, die erfragt, was mit der Datei nach dem herunterladen geschehen soll.

| Picture-Designer_v0.6.3_64Bit_setup.exe (47,9 MB) picture-designer.de  Dateien dieses Typs könnten Ihren Computer beschädigen. |           |             |           |  |  |  |  |
|----------------------------------------------------------------------------------------------------|-----------|-------------|-----------|--|--|--|--|
|                                                                                                    | Ausführen | Speichern 🔻 | Abbrechen |  |  |  |  |

Da es das Ziel ist, die Datei zu starten, kann man entweder direkt "Ausführen" auswählen, oder aber erst einmal "Speichern". Dann muß man die Ausführung nach dem Download selbst starten.

Wie auch immer die Entscheidung getroffen wird, (außer bei "Abbrechen) startet der Download.

| 12% von Picture-Designer_v0.6.3_64B | 2 Min. 59 Sek. verbleibend | ×         |                    |  |
|-------------------------------------|----------------------------|-----------|--------------------|--|
|                                     | Anhalten                   | Abbrechen | Downloads anzeigen |  |

### 2. Installation

Da Sie hier eine .exe Datei herunterladen, warnt Sie das System vor möglichen Schäden, die bei der Ausführung auftreten können. Dies ist unter anderem dadurch begründet, dass <u>www.picture-designer.de</u> aus Sicht Ihres Browsers keine sichere Quelle darstellt. Wenn Sie die Datei über andere Wege bekommen haben, kommt die Meldung evtl. nicht.

| 8 | Der Herausgeber von "Picture-Designer_v0.6.3_64Bit_setup.exe" konnte nicht verifiziert werden. $	imes$ Weitere Informationen |
|---|----------------------------------------------------------------------------------------------------|
|   | Ausführen Downloads anzeigen                                                                                                 |

Falls Sie die Meldung haben, betätigen Sie den "Ausführen"- Button, damit die eigentliche Installation startet.

Ohne diese Meldung gehen Sie bitte in das Download-Verzeichnis und starten die Datei mit einem Doppelklick von dort aus.

| G C S Bibliothek       | 🔾 🔾 🗸 🖡 Bibliotheken 🕨 Dokumente 🕨 Downloads 🗸 🗸 🖓 Downloads durchsuchen |                                         |                  |           |           | ٩ |  |
|------------------------|--------------------------------------------------------------------------|-----------------------------------------|------------------|-----------|-----------|---|--|
| Organisieren 🔻 Freigel | Organisieren 🔻 Freigeben für 🔻 Brennen Neuer Ordner 🛛 🔠 💌 🗍 🕖            |                                         |                  |           |           |   |  |
| ★ Favoriten ■ Desktop  |                                                                          | Bibliothek "Dokumente"                  | " Anordnen nach  |           |           |   |  |
| Downloads              |                                                                          | Name                                    | Änderungsdatum   | Тур       | Größe     |   |  |
| 🗐 Zuletzt besucht      |                                                                          | Picture-Designer_v0.6.3_64Bit_setup.exe | 16.07.2013 15:35 | Anwendung | 49.144 KB |   |  |
| 🥃 Bibliotheken         |                                                                          |                                         |                  |           |           |   |  |
| 📔 Bilder               |                                                                          |                                         |                  |           |           |   |  |
| Dokumente              | -                                                                        |                                         |                  |           |           |   |  |
| 1 Element              |                                                                          |                                         |                  |           |           |   |  |

Je nach Betriebssystem erscheint eine Sicherheitswarnung. Wenn Sie die Programmausführung zulassen, startet die Installation.

## 2.1 Lizenzdialog

Der erste Dialog zeigt Ihnen die Lizenzbestimmungen.

| 🖞 Picture-Designer 64Bit Installation: Lizenzabkommen                                                                                                    | x   |
|----------------------------------------------------------------------------------------------------|-----|
| Bitte lesen Sie das Lizenzabkommen, bevor Sie Picture-Designer 64Bit<br>installieren. Wenn Sie alle Bedingungen des Abkommens akzeptieren,<br>klicken Sie auf Annehmen.                                                                                                    | :   |
| Picture-Designer for Windows XP, Windows Vista, Windows 7/8                                                                                                    | •   |
| Version 0.x.y - 1.x.y<br>Copyright © 2012-2013, Helmut Chytry<br>Internet: <u>http://www.picture-designer.com</u><br>Email: support@picture-designer.com                                                                                                    | Ξ   |
| Lizenzvereinbarung:                                                                                                    |     |
| Diese Lizenz berechtigt Sie, die Software "Picture-Designer" innerhalb<br>eines Haushaltes zu installieren; die gleichzeitige Nutzung mehrerer<br>Installationen des Programms ist zulässig.<br>Die Aktivierung der Lizenz erfolgt durch die Eingabe des Lizenzschlüssels,<br>den Sie bei Bezehlung der Software erhalten baben. Ohne die Eingabe eines | Ŧ   |
| Abbrechen         Nullsoft Install System v2.46         Annehr                                                                                                    | men |

# 2.2 Installationsumfang

Wenn Sie damit einverstanden sind drücken Sie den "Annehmen" Button.

| 覺 Picture-Designer 64Bit Installation: Installations-Optio                                                                                                    | × |  |  |  |  |  |
|----------------------------------------------------------------------------------------------------|---|--|--|--|--|--|
| Wählen Sie die Komponenten aus, die Sie installieren möchten und wählen<br>Sie diejenigen ab, die Sie nicht installieren wollen. Klicken Sie auf Weiter,<br>um fortzufahren. |   |  |  |  |  |  |
| Wählen Sie die Komponenten<br>aus, die Sie installieren möchten:<br>Start Menu Shortcuts                                                                                     |   |  |  |  |  |  |
| Benötigter Speicher: 127.3MB         Abbrechen       Nullsoft Install System v2.46         Veiter >                                                                          |   |  |  |  |  |  |

Jetzt werden Sie nach dem Umfang der Installation gefragt. Das Programm ist der Minimal-Inhalt der Installation und kann nicht abgewählt werden. Wenn Sie keine Icons im Startmenü und auf der Oberfläche haben wollen, entfernen Sie bitte den zweiten Haken. Mit "Weiter" gehts weiter.

#### 2.3 Installationspfad

| Picture-Designer 64Bit Installation: Zielverzeichnis                                                                                                    |
|----------------------------------------------------------------------------------------------------|
| Falls Sie in ein anderes Verzeichnis installieren möchten, klicken Sie auf<br>Durchsuchen und wählen Sie ein anderes Verzeichnis aus. Klicken Sie auf<br>Installieren, um die Installation zu starten. |
| Zielverzeichnis                                                                                                    |
| C:\Program Files\Picture-Designer\ Durchsuchen                                                                                                    |
|                                                                                                    |
|                                                                                                    |
| Benätister Speicher: 127 2MR                                                                                                    |
| benougter speicher, 127, SHD                                                                                                    |
| Verfügbarer Speicher: 20.3GB                                                                                                    |
| Abbrechen Nullsoft Install System v2,46 < Zurück Installieren                                                                                                    |
|                                                                                                    |

Je nach Betriebssystemtyp (32 Bit oder 64 Bit) werden unterschiedliche Installationsverzeichnisse vorgeschlagen.

"C:\Program Files\Picture-Designer" für 64 Bit Systeme und

"C:\Program Files (x86)\Picture-Designer" für Windows 32 Bit Systeme. Selbstverständlich können Sie auch einen beliebigen anderen Installationsordner (über den Button "Durchsuchen" oder durch freie Texteingabe) vorgeben.

Mit "Installieren" startet der Installationsprozess.

#### 2.4 Installationsprozess

| 滑 Pict | ure-Desig | ner 64Bit Installation: Installie | ere      | - 🗆 X   |
|--------|-----------|-----------------------------------|----------|---------|
| Detai  | Dekomprir | miere: Glace_Bay 100%             |          |         |
|        |           | -                                 |          |         |
|        |           |                                   |          |         |
| Abb    | rechen    | Nullsoft Install System v2,46     | < Zurück | Beenden |

Wenn Sie genau wissen wollen, was die Installationsroutine verändert, betätigen Sie die Schaltfläche "Details anzeigen".

| 提 Pictu                                                                             | ire-Desig                                                                                                    | ner 64Bit Ir                                                                                                    | stallation:                                                                                                    | Fertig                                                                               |                                                                                                    |                                                                        | × |
|-------------------------------------------------------------------------------------|----------------------------------------------------------------------------------------------------|----------------------------------------------------------------------------------------------------|----------------------------------------------------------------------------------------------------|--------------------------------------------------------------------------------------|----------------------------------------------------------------------------------------------------|------------------------------------------------------------------------|---|
| 1                                                                                   | Fertig                                                                                                    |                                                                                                    |                                                                                                    |                                                                                      |                                                                                                    |                                                                        |   |
| Dekon<br>Dekon<br>Zielve<br>Dekon<br>Erstel<br>Erstel<br>Erstel<br>Erstel<br>Fertig | nprimiere:<br>nprimiere:<br>rzeichnis:<br>nprimiere:<br>e Deinstal<br>e Verzeich<br>e Verknüp<br>e Verknüp<br>e Verknüp | YST9<br>YST9YDT<br>C:\Program I<br>License.txt.<br>Lizenz.bxt<br>lations-Progr<br>nis: C:\User<br>fung: C:\User<br>fung: C:\User<br>fung: C:\User | 100%<br>Files \Picture<br>100%<br>amm: C: \Pri<br>amm: C: \Pri<br>yHelmut\Ap<br>ers \Helmut\<br>ers \Helmut\<br>ers \Helmut\ | -Designer<br>ogram Files<br>pData \Roa<br>AppData \Ri<br>AppData \Ri<br>Oesktop \Pic | i \Picture-Des<br>aming \Micros<br>oaming \Micro<br>oaming \Micro<br>caming \Micro<br>cture-Design | signer \unins<br>oft \Window<br>osoft \Windo<br>osoft \Windo<br>er.Ink | • |
| Abbr                                                                                | echen                                                                                                    | Nullsoft In:                                                                                                    | tall System                                                                                                    | v2,46                                                                                | < Zurück                                                                                           | Beende                                                                 | n |

Jeder Schritt der Installationsroutine wird hier aufgeführt. Sobald der Beenden-Button erscheint, ist die Installation abgeschlossen. Sie können die Schaltfläche betätigen, damit der Dialog verschwindet.

Wenn Sie den zweiten Haken beim Installationsumfang nicht entfernt haben, können Sie das Programm nun über den Windows-Desktop oder über das Windows-Startmenü starten.

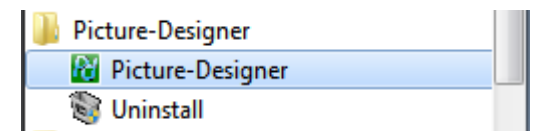

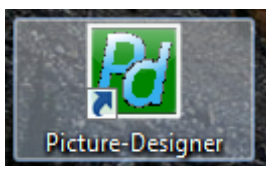

Falls Sie den Haken entfernt haben, navigieren Sie im Windows Explorer an ihren Installationspfad und starten dort die picture-designer.exe – Datei.

| 🕞 🕞 🗕 🕨 Comput         | ter 🕨 Lo | okaler Datenträger (C:) 🕨 Programme | e 🕨 Picture- | Designer 🕨       | ✓ 4y Picture- | Designer durchsucher | n |
|------------------------|----------|-------------------------------------|--------------|------------------|---------------|----------------------|---|
| Organisieren 🔻 🛛 In Bi | bliothek | aufnehmen 🔻 🛛 Freigeben für 💌       | Brennen      | Neuer Ordner     |               |                      | 6 |
| 📔 Bilder               | *        | Name                                |              | Änderungsdatum   | Тур           | Größe                |   |
| Dokumente              |          | 퉬 jre7_64bit                        |              | 20.06.2013 21:44 | Dateiordner   |                      |   |
| Musik     Videos       |          | License.txt                         |              | 06.06.2013 22:19 | Textdokument  | 3 KB                 |   |
|                        |          | Lizenz.txt                          |              | 06.06.2013 22:19 | Textdokument  | 3 KB                 |   |
|                        | E        | Picture-Designer.exe                |              | 02.07.2013 07:48 | Anwendung     | 8.625 KB             |   |
| Lokaler Datenträger    | r (C:)   | luninstall.exe                      |              | 16.07.2013 16:02 | Anwendung     | 47 KB                |   |